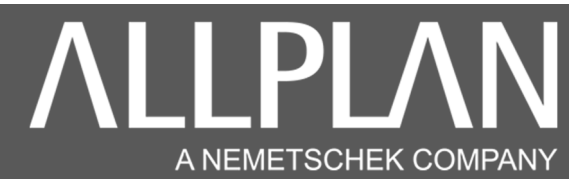

## SELECTION DU DOSSIER DE STOCKAGE DES PROJETS ALLPLAN (Emplacement des dossiers prj et Std en réseau)

| Permet de spécifier l'emplacement résea<br>des dossiers Prj et Std | au                        |                               |            |
|--------------------------------------------------------------------|---------------------------|-------------------------------|------------|
|                                                                    |                           |                               |            |
| CONFIGURATION RESEAU ALLPLAN                                       |                           |                               |            |
| Emplacement des dossiers Pri et Std en réseau                      |                           |                               |            |
| *                                                                  |                           |                               | $\bigcirc$ |
| Activez ou désactiver le Wo                                        | rkgroup                   |                               |            |
| 0                                                                  |                           |                               | •          |
| Explorer                                                           | Valider le mode<br>réseau | Mes dossiers: Prj et Std en r | éseau      |
|                                                                    |                           |                               |            |
| 1 :Cliquez sur explorer<br>Allez jusqu'au dossier contenant le de  | ossier Prj et Std e       | n réseau                      |            |

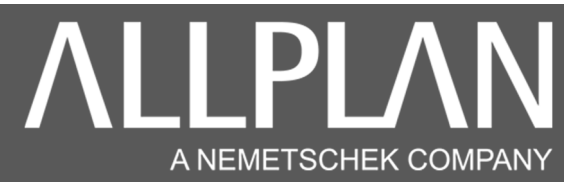

## Exemple 1

Cliquez sur Explorer

Ci-joint un exemple de sélection de dossier de stockage central des fichiers

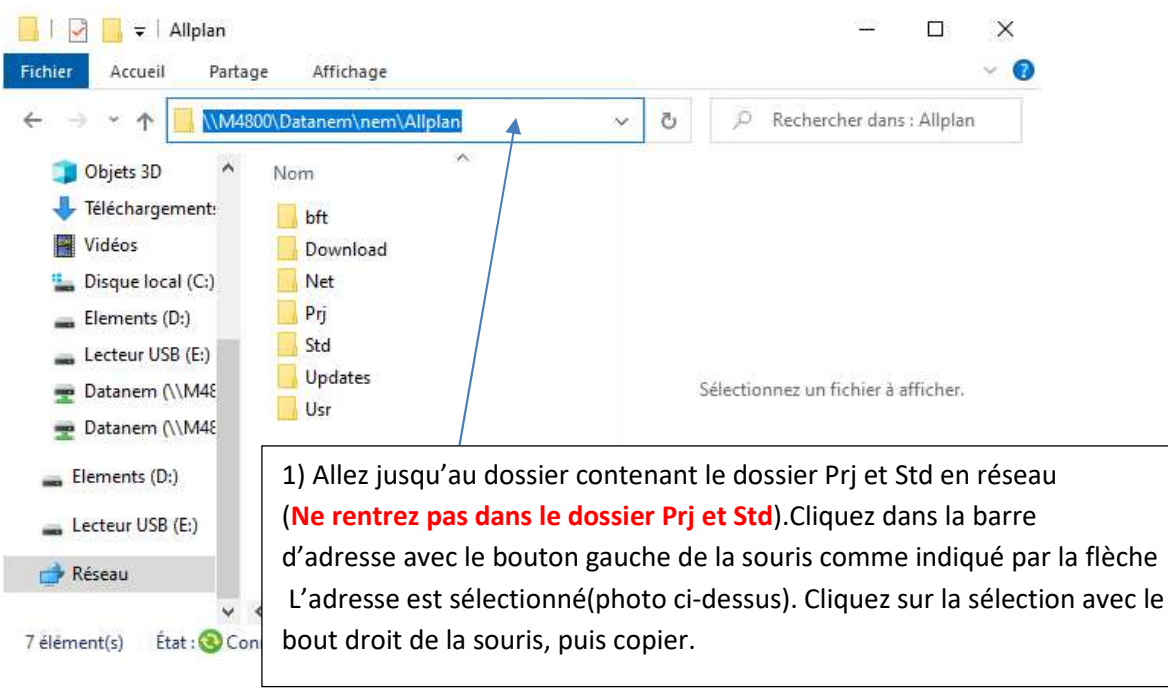

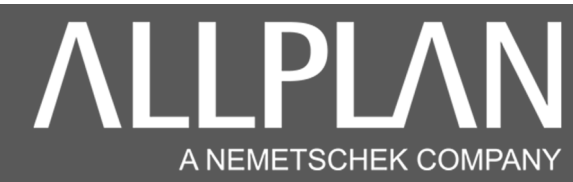

Exemple 2

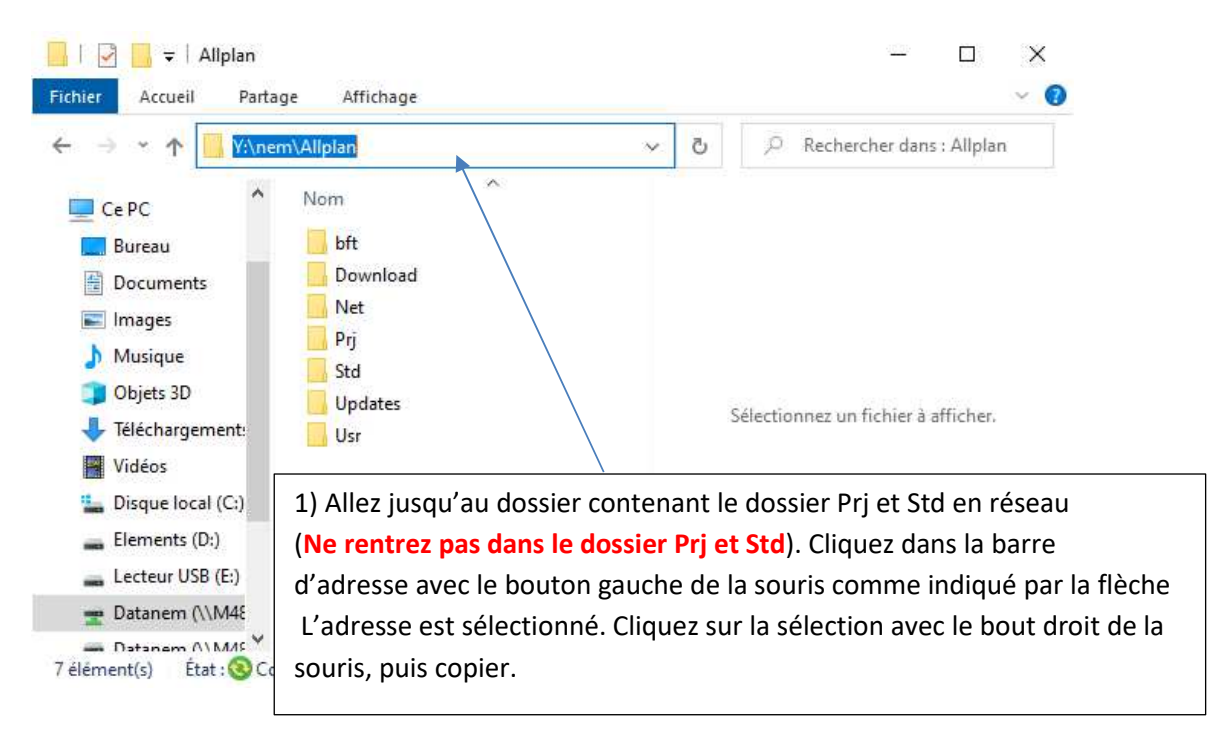

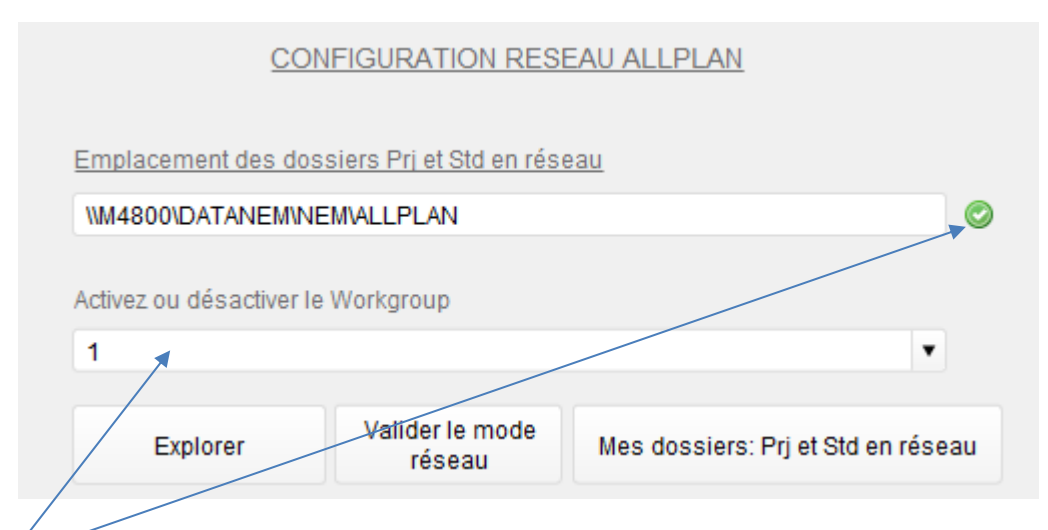

1. Cliquez. Le chemin est automatiquement collé dans le champ approprié.

2 : Entrez la valeur 0 pour une installation Allplan sans Workgroup ou 1 avec le Workgroup.

(Si vous n'êtes pas sure, vérifier en lançant Allmenu sur le poste d'un collègue).

3 : Cliquez ensuite sur valider le mode réseau. Votre chemin de stockage central est changé.

4 : Lancez Allmenu